## Handleiding **Downloaden attest gezinssamenstelling**

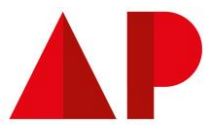

## <u>Stap 1</u>

Ga naar <u>https://www.burgerprofiel.be/</u>en meld je aan.

 Stap 2

 Na het aanmelden, kom je op je startpagina van mijn burgerprofiel.

 Overzicht
 Brievenbus

 Aanvragen en dossiers
 Attesten en vergunningen
 Uw gegevens

 Verkiezingen
 In uw buurt

| Stap 3                                                                                   |  |
|------------------------------------------------------------------------------------------|--|
| Ga naar 'Attesten en vergunningen'                                                       |  |
|                                                                                          |  |
|                                                                                          |  |
| Meldingen Documenten Aanvragen Attesten en vergunningen COVID-19 Uw gegevens In uw buurt |  |
|                                                                                          |  |
|                                                                                          |  |

## Handleiding **Downloaden attest gezinssamenstelling**

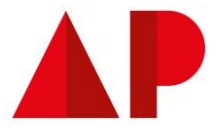

## Stap 4 Hier kan je het attest gezinssamenstelling opvragen. Attesten & vergunningen Mijn Burgerprofiel is een groeitraject. Vandaag kunt u hier al een aantal attesten downloaden. Voor andere attesten wordt u doorverwezen naar de website van de bevoegde overheid. De attesten die u kunt downloaden zijn kosteloos en rechtsgeldig. ZOEK ATTEST Attesten burgerlijke stand (24) Q Zoek op attest of vergunning Attest van gezinssamenstelling SOORT ATTEST Een attest gezinssamenstelling vermeldt alle personen die op uw adres wonen op het ogenblik van 🔿 Attesten burgerlijke stand 24 de aanvraag. Dit kunnen ouders, kinderen, broers, zussen, maar ook andere inwonenden zijn. Toon alle attesten 24 Attest opvragen nformatie over dit attest. 🛽 Meer THEMA 🗌 U en uw gezin 24 Attest van hoofdverblijfplaats

| Stap 5                                                                                                    |   |
|----------------------------------------------------------------------------------------------------|---|
| Duid aan dat het attest over jezelf moet gaan ("uzelf").<br>Duid je stad of gemeente aan en download.                                                                                      |   |
| Attest van gezinssamenstelling                                                                                                    |   |
| Een attest gezinssamenstelling vermeldt alle personen die op uw adres wonen op het ogenblik van de aanvraag. Dit kunnen ouders, kinderen, broers, zussen, maar ook andere inwonenden zijn. |   |
| Meer informatie over dit attest_ 🖸                                                                                                    | _ |
| Over wie vraagt u dit attest op?                                                                                                    |   |
| een andere stad of gemeente Attest downloaden                                                                                                    |   |